## <u>ジオリファレンス</u>

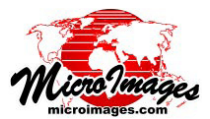

## 残差値によるコントロールポイントのスタイル付け

ジオリファレンス処理においてコントロールポイントは独 立したレイヤとして入力および参照画面に表示されます。コン トロールポイントのスタイルやラベルを設定したり、ラベル の自動非表示を設定して画面内のポイントの過密表示を防ぐ ことができます。また、残差値に応じてコントロールポイン トを色分けできます。このオプションは自動登録処理で作成し た大量のコントロールポイントの残差の空間分布を評価した い時に大変便利です(テクニカルガイド「ジオリファレンス: 参照画像への自動登録(Georeference: Auto-Register to Reference Image)」を参照)。このオプションを使うと残差の大きいポイン トがひと目で分かるので、大きな残差値が地表面の地形やセン サーのレンズ、その他の要因に起因するものかどうかを判断で きます。

〈コントロールポイントレイヤ設定 (Control Point Layer Settings)〉ウィンドウにある [色分け (Color by)] メニューでコン トロールポイントの色の設定方法を選択できます。[ステータ ス (Status)] オプションでは有効 / 無効なコントロールポイント に対して、表示するシンボルで使う色を選択できます。他の3 つのオプションでは XY 平面内の絶対的な残差、X 方向、Y 方 向の各成分残差値に基づいて適用する色の範囲を設定できま す。これらの中から1つを選択すると、あらかじめ用意されて いる色の範囲か[マニュアル (Manual)]が指定できます。[マニュ アル] では開始と終わりの色や適用ルート (RGB、HIS 右回り、

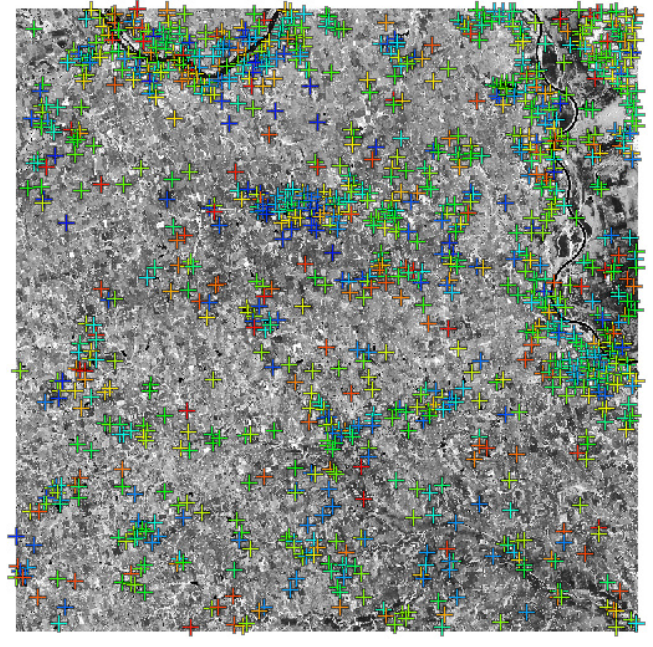

自動登録により生成した 1145 個のコントロールポイントのある SPOT5 衛 星画像。残差値によりコントロールポイントの色を設定しています。コン トロールポイントの色が目立つように、グレースケールの画像バンドの上 に表示しました。ポイント数が現在のラベル数の上限 (100 個) を超えてい るのでこのズームレベルではコントロールポイントのラベルは表示されて いません。

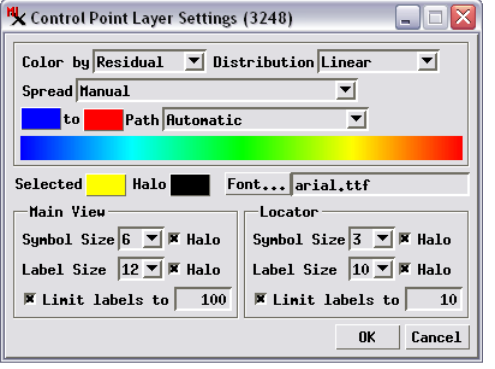

<ジオリファレンス>ウィン ドウから[コントロール ポイント]/[レイヤコント ロール]メニューを選びと くコントロールポイントレ イヤ設定>ウィンドウが きます。または表示ウィン ドウのサイドバーにある (もしくは〈レイヤマネー ジャ〉を開いていればそント レイヤ名を右クリックして ポップアップメニューから [コントロール]を選びま す。

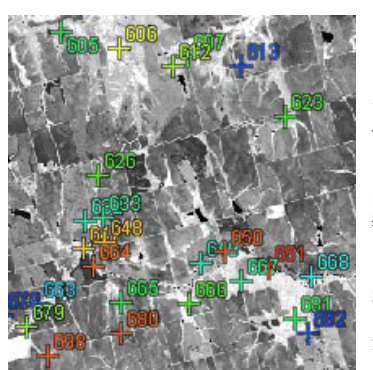

その他)を設定できます。[分布 (Distribution)] メニューでは残 差値の分布の仕方を変えることができます。[リニア (Linear)]、 [等頻度 (Equalize)]、[正規化 (Normalize)]、[対数 (Logarithmic)] から選べます。

〈コントロールポイントレイヤ設定〉ウィンドウの下段には 〈ジオリファレンス〉ウィンドウのコントロールポイント リストで現在選択されているコントロールポイントに使用す る色やコントロールポイントのラベルに使用するフォント を指定できる調整メニューが並んでいます。ポイントの シンボルやラベルの大きさも設定できます(単位は画面 上のピクセル値)。サイズの調節はメインの表示画面と ロケータ用に別々に用意されています。これらの設定は 入力画面と参照画面の両方に適用されます。ポイントの シンボルとラベルの両方に対して、周囲を別の色で囲んで背景 と明るさや色を変えて目立たせるオプションが用意されていま す。デフォルトの周囲の色は黒です (任意の色を選べます)。

自動登録処理を使うと入力画像に対して数百から数千の コントロールポイントを生成できます。自動登録した画像 をズームアウトすると、全ポイントのラベルが表示され作業中 の画像が隠れてしまいます。〈コントロールポイントレイヤ設 定〉ウィンドウではメインの表示画面とロケータ画面に表示す るコントロールポイントのラベル数の上限を設定できます。表 示されるポイントの数が上限値を超えるとラベルは自動的に非 表示になります。ズームアウトしてポイントが多くなるとラベ ルは表示されず、ズームインして数が少なくなるとラベルは自 動的に表示されます。